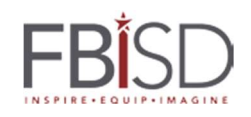

| Before logging into your laptop for the first time you must join your home or hotspot Wi-Fi                                                                                    |                                                                                                    |                                                                                                    |                                                                                                    |                                                                                                    |  |  |  |  |
|----------------------------------------------------------------------------------------------------|----------------------------------------------------------------------------------------------------|----------------------------------------------------------------------------------------------------|----------------------------------------------------------------------------------------------------|----------------------------------------------------------------------------------------------------|--|--|--|--|
| <ul> <li><b>1.</b> Power on your laptop by pressing the power button located on the left side of the device.</li> </ul>                                                        | <ul> <li>2. Press any button and agree to the to the FBISD Security Warning.</li> <li>3. You should now see a login screen.</li> </ul> |                                                                                                    | 4. In the lower right corner you will see an icon to join your wireless network. This icon will be a <u>Wi-Fi Symbol</u> or a <u>Globe Symbol</u> depending on your laptop model.<br>Wireless Icon OR Globe Icon Click on either icon |                                                                                                    |  |  |  |  |
| 5. You will now see a list of<br>available wireless networks.<br>Select your wireless network<br>and click Connect.<br>watablet<br>Secured<br>Connect automatically<br>Connect | 6. Enter your Wi-Fi<br>password when<br>prompted and click<br>Next.                                                                    | 7. You may<br>8. After logg<br>first time yo<br>prompted to<br>GlobalProte<br><i>Login wit</i><br>FBISD Us | now login with y<br>ging in the<br>ou will be<br>o login to<br>ect.<br>th the same<br>ser Account                                                                                                    | GlobalProtect ×<br>Sign In<br>Enter login credentials<br>Portal: viator.fortbendisd.com<br>Username [<br>Password<br>Cancel Sign In |  |  |  |  |

For Support Call 281-634-0826 Or Visit FortBendISD.com

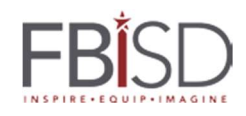

| Antes de usar su laptop por primera vez, deberá conectarse al Wi-Fi de su casa o al del Hotspot.                                                                                                  |                                                                                                    |                                                                                                    |                                                                                                    |                                                                                                    |  |  |  |
|----------------------------------------------------------------------------------------------------|----------------------------------------------------------------------------------------------------|----------------------------------------------------------------------------------------------------|----------------------------------------------------------------------------------------------------|----------------------------------------------------------------------------------------------------|--|--|--|
| <ul> <li>1. Encienda su laptop presionando el botón de encendido ubicado del lado izquierdo del dispositivo.</li> <li>Descrito de la dispositivo.</li> <li>Botón de Encendido</li> </ul>          | <ul> <li>2. Presione cualquier tecla y acepte<br/>(haga clic en OK) la Advertencia de<br/>Seguridad del FBISD.</li> <li>3. Deberá ver la pantalla para iniciar<br/>sesión.</li> </ul> |                                                                                                    | <ul> <li>4. En la esquina inferior derecha verá el ícono para conectarse a su red inalámbrica. Este ícono es el <u>ícono de Wi-Fi</u> o la <u>Imagen del</u></li> <li><u>Planeta</u> dependiendo del modelo de su laptop.</li> <li> <i>O icono de Wi-Fi</i> </li> <li> <i>Imagen del Planeta Haga clic en cualquiera de los dos</i></li></ul> |                                                                                                    |  |  |  |
| <ul> <li>5. Ahora verá una lista de redes disponibles.</li> <li>Seleccione su red y haga clic en <i>Connect</i> (Conectarse).</li> <li>watablet Secured</li> <li>Connect automatically</li> </ul> | 6. Escriba la contraseña<br>de su Wi-Fi cuando se le<br>solicite y haga clic en<br><i>Next</i> (Siguiente).                                                                           | <ul> <li>7. Ahora puede iniciar sesió</li> <li>8. Después de iniciar<br/>sesión por primera vez,<br/>se le pedirá iniciar sesión<br/>en GlobalProtect.</li> <li>Entre con la misma<br/>cuenta del FBISD</li> </ul> |                                                                                                    | GlobalProtect ×<br>Sign In<br>Enter login credentials<br>Portal: viator.fortbendisd.com<br>Username [<br>Password<br>Cancel Sign In |  |  |  |

Para recibir ayuda llame al 281-634-0826 o visite FortBendISD.com